# **CONTROL BOARD OVERVIEW**

## **LEARN BUTTON**

The LEARN button is used for programming (refer to Programming).

## **DIAGNOSTIC DISPLAY**

The diagnostic display will show the operator type, firmware version, and codes. The operator type will display as "SL" followed by a "30" which indicates the operator type as SL3000U. The firmware version will show after the operator type, example "1.2". For more information about the codes refer to the Troubleshooting section.

#### **HANDING BUTTONS**

The handing buttons are used to determine which direction the gate will open and they are also used to set the limits (refer to the Adjustment section).

**OPEN RIGHT** If the operator is installed on the right side of the drive when looking out of the property, a swing gate will swing to the right (turn counter clockwise) when opening and a slide gate will slide to the right when opening.

**OPEN LEFT** If the operator is mounted on the left side of the drive when looking out of the property, a swing gate will swing to the left (turn clockwise) when opening and a slide gate will slide to the left when opening.

**NOTE:** For gates installed on the outside of the property, the setting will be opposite. Determine the direction by looking towards the property from the outside.

# BIPART DELAY

Used in dual gate applications where a maglock, solenoid lock, or decorative overlay would require one gate to close before the other. The BIPART DELAY is also used in applications where one gate travels a longer distance than the other.

- **ON** The operator with the BIPART DELAY dial ON will delay from the close limit when opening and be the first to close from the open limit.
- OFF No affect.

# TIMER-TO-CLOSE (TTC)

The TTC is factory set to OFF (0). Rotate the TIMER-TO-CLOSE dial to the desired setting (0 to 180 seconds). Any radio command, single button control, or CLOSE command on the control board prior to the TTC expiring will close the gate. The TTC is reset by any signals from the open controls, loops, close edges, and close photoelectric sensors.

**0 seconds (OFF)** The gate will remain open until the operator receives another command from a control.

1-180 seconds (ON) The gate will automatically close after the specified time period.

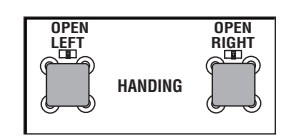

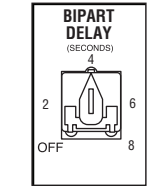

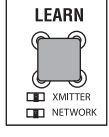

DIAGNOSTICS

TIMER TO CLOSE

## **CONTROL BOARD OVERVIEW**

#### **FORCE DIAL**

The force setting should be high enough that the gate will not reverse by itself nor cause nuisance interruptions, but low enough to prevent serious injury to a person. The force setting is the same for both the open and close gate directions.

**Settings 1-3:** Fixed force settings (the force will not adjust due to gate wear or temperature changes)

Settings 4-10: Automatically increase the force due to gate wear or temperature changes

#### ADJUST THE FORCE

- 1. Open and close the gate with the TEST BUTTONS, ensuring that the gate is stopping at the proper open and close limit positions. If the gate is not stopping at the proper limits, adjust the force dial accordingly.
- 2. Place a solid object between the open gate and a rigid structure. Ensure that the gate, the solid object, and the rigid structure can withstand the forces generated during this obstruction test.
- 3. Run the gate in the close direction. The gate should stop and reverse upon contact with the solid object. If the gate does not reverse off the solid object, reduce the force setting by turning the force control slightly counter-clockwise. The gate should have enough force to reach both the open and close limits, but MUST reverse after contact with a solid object.
- 4. Repeat the test for the open direction.

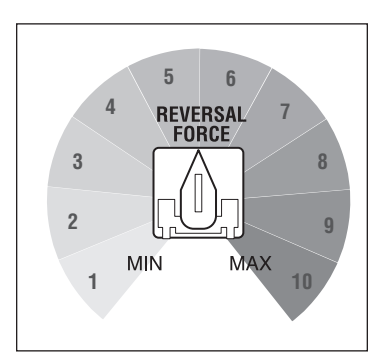

#### **TEST BUTTONS**

Used to operate the gate (OPEN, STOP and CLOSE). Also used to view the code history (refer to the Troubleshooting section).

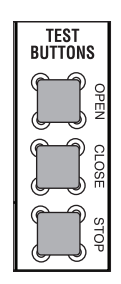

| STATUS LEDS  |                 |                                     |       |    |   |
|--------------|-----------------|-------------------------------------|-------|----|---|
| LED          | STATE           | DEFINITION                          |       |    |   |
| INPUT POWER  | OFF             | OFF state                           |       |    |   |
|              | ON              | AC power available                  |       |    |   |
| TIMER        | OFF             | The timer is disabled               |       |    |   |
|              | ON              | The timer is enabled                |       |    |   |
|              | 1 blink/second  | The timer is running                |       |    | 1 |
|              | 2 blinks/second | The timer is paused                 | STATU | S: |   |
|              | 8 blinks/second | The timer is cancelled              |       |    |   |
| GATE MOVING  | OFF             | The gate is stopped                 |       |    |   |
|              | ON              | The gate is opening or closing      |       |    |   |
|              | 1 blink/second  | E1 (single entrapment)              |       |    |   |
|              | 8 blinks/second | E2 (double entrapment)              |       |    |   |
| ACC PWR OVLD | OFF             | OFF state                           |       |    |   |
|              | ON              | Accessory overload protector opened |       |    |   |

| THREE BUTTON CONTROL STATION |                                                                                                    |                |  |
|------------------------------|----------------------------------------------------------------------------------------------------|----------------|--|
| TERMINALS                    | FUNCTION                                                                                                    | WIRING EXAMPLE |  |
| OPEN and COMM                | Opens a closed gate. Hard open (maintained switch overrides<br>external safeties and resets alarm condition). If maintained,<br>pauses Timer-to-Close at OPEN limit. Opens a closing gate and<br>holds open an open gate (within line-of-sight). |                |  |
| CLOSE and COMM               | Closes an open gate. Hard close (maintained switch overrides external safeties and resets alarm condition within line-of-sight)                                                                                                    |                |  |
| STOP and COMM                | Stops a moving gate. Hard stop (maintained switch overrides<br>Open and Close commands and resets alarm condition). If<br>maintained, cancels Timer-to-Close at OPEN limit. Overrides<br>Open and Close commands (within line-of-sight).         |                |  |

| FIRE DEPARTMENT               |                                                                                                    |                |  |  |
|-------------------------------|----------------------------------------------------------------------------------------------------|----------------|--|--|
| TERMINALS                     | FUNCTION                                                                                                    | WIRING EXAMPLE |  |  |
| FIRE DEPT (-) and<br>OPEN (+) | FIRE DEPT and OPEN terminals act as a hard open. Maintained<br>input overrides (ignores) external safeties (photoelectric sensor<br>and edge), pauses Timer-to-Close momentary input logic as<br>single button control and safeties remain active, re-enables<br>Timer-to-Close. |                |  |  |

|                                                | LOOPS                                                                                                    |                |  |  |  |
|------------------------------------------------|----------------------------------------------------------------------------------------------------|----------------|--|--|--|
| The Loop terminals are accessory to the termin | The Loop terminals are used for connecting loops and various control devices such as telephone entry keypads, vehicle probes, etc. Connect the accessory to the terminals based on how the accessory should function.                                        |                |  |  |  |
| TERMINALS                                      | FUNCTION                                                                                                    | WIRING EXAMPLE |  |  |  |
| EXIT and COM                                   | This input is a soft open command (maintained switch does not<br>override external safeties and does not reset alarm condition).<br>Used for exit probe, telephone entry, external exit loop detector,<br>or any device that would command the gate to open. |                |  |  |  |
|                                                | Opens a closing gate and holds open an open gate, if maintained, pauses Timer-to-Close at OPEN limit.                                                                                                    |                |  |  |  |
| SHADOW and COM                                 | This input is used for external shadow loop detector when loop is positioned under the swing of the gate.                                                                                                    |                |  |  |  |
|                                                | Holds open gate at open limit                                                                                                    |                |  |  |  |
|                                                | Only active when the gate is at the OPEN limit, disregarded at all other times                                                                                                    |                |  |  |  |
|                                                | Pauses Timer-to-Close at OPEN limit                                                                                                    |                |  |  |  |
| INTERRUPT and COM                              | This input is used for photoelectric sensors and external interrupt loop detector when loop is on the outside of the gate.                                                                                                    |                |  |  |  |
|                                                | Holds open gate at open limit                                                                                                    |                |  |  |  |
|                                                | Stops and reverses a closing gate to open limit                                                                                                    |                |  |  |  |
|                                                | <ul> <li>Pauses Timer-to-Close at OPEN limit, activates quick close<br/>and anti-tailgate features when enabled on the expansion<br/>board</li> </ul>                                                                                                    |                |  |  |  |

# WIRE ACCESSORIES TO CONTROL BOARD

#### **PHOTOELECTRIC SENSORS AND EDGE SENSORS**

The EYES/EDGE terminals are used for connecting entrapment protection devices. **At least one external monitored entrapment protection device is required prior to gate movement.** Monitored entrapment protection devices should have been installed with the operator at the time of installation. Only ONE monitored device may be connected to each input. A monitored device sends a pulsed signal to the operator so the operator is aware of the device. If the operator does not receive the signal from the device indicating it is working properly, it will not run in that direction.

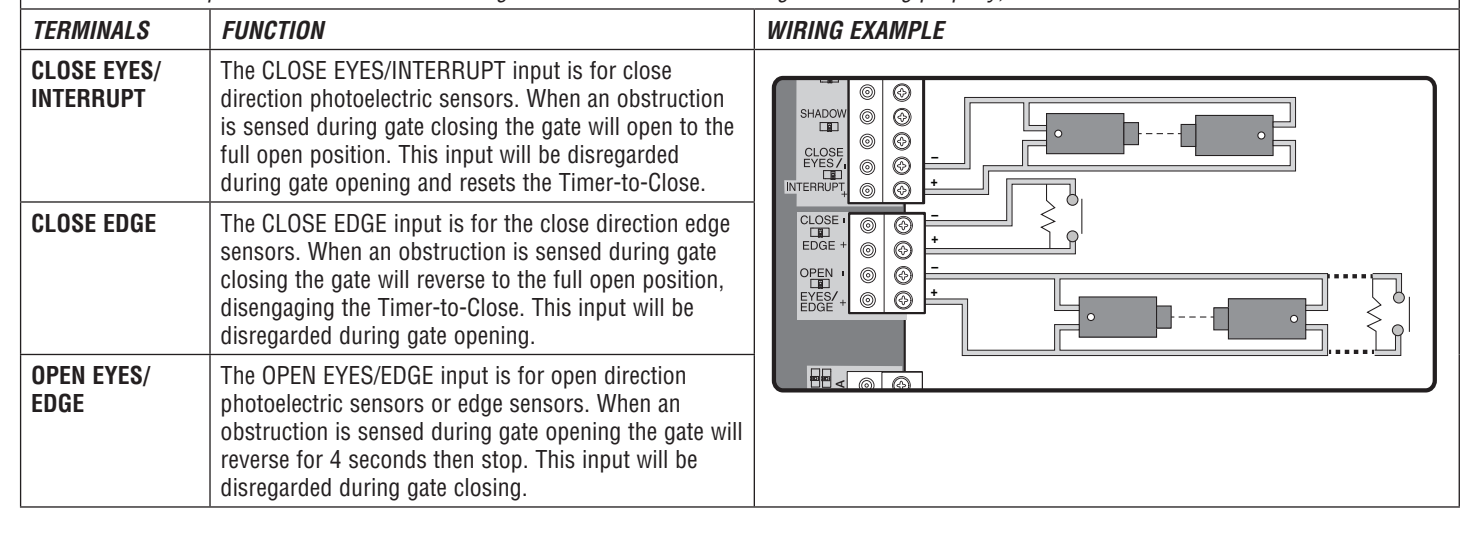

| LOCKS      |                                                                                                    |                |  |  |  |
|------------|----------------------------------------------------------------------------------------------------|----------------|--|--|--|
|            | MAGLOCK WIRING                                                                                                    |                |  |  |  |
| TERMINALS  | FUNCTION                                                                                                    | WIRING EXAMPLE |  |  |  |
| NC and COM | Normally Closed (N.C.) output for maglocks. Relay<br>activates prior to motor activation and during<br>motor run. Relay is off when motor is off.     |                |  |  |  |
|            | SOLENOID LO                                                                                                    | CK WIRING      |  |  |  |
| NO and COM | Normally Open (N.O.) output for solenoid locks.<br>Relay activates prior to motor activation and<br>during motor run. Relay is off when motor is off. |                |  |  |  |

#### **EXPANSION BOARD OVERVIEW**

# CAUTION

To AVOID damaging the circuit board, relays or accessories, DO NOT connect more than 42 Vdc (32 Vac) to the AUX relay contact terminal blocks.

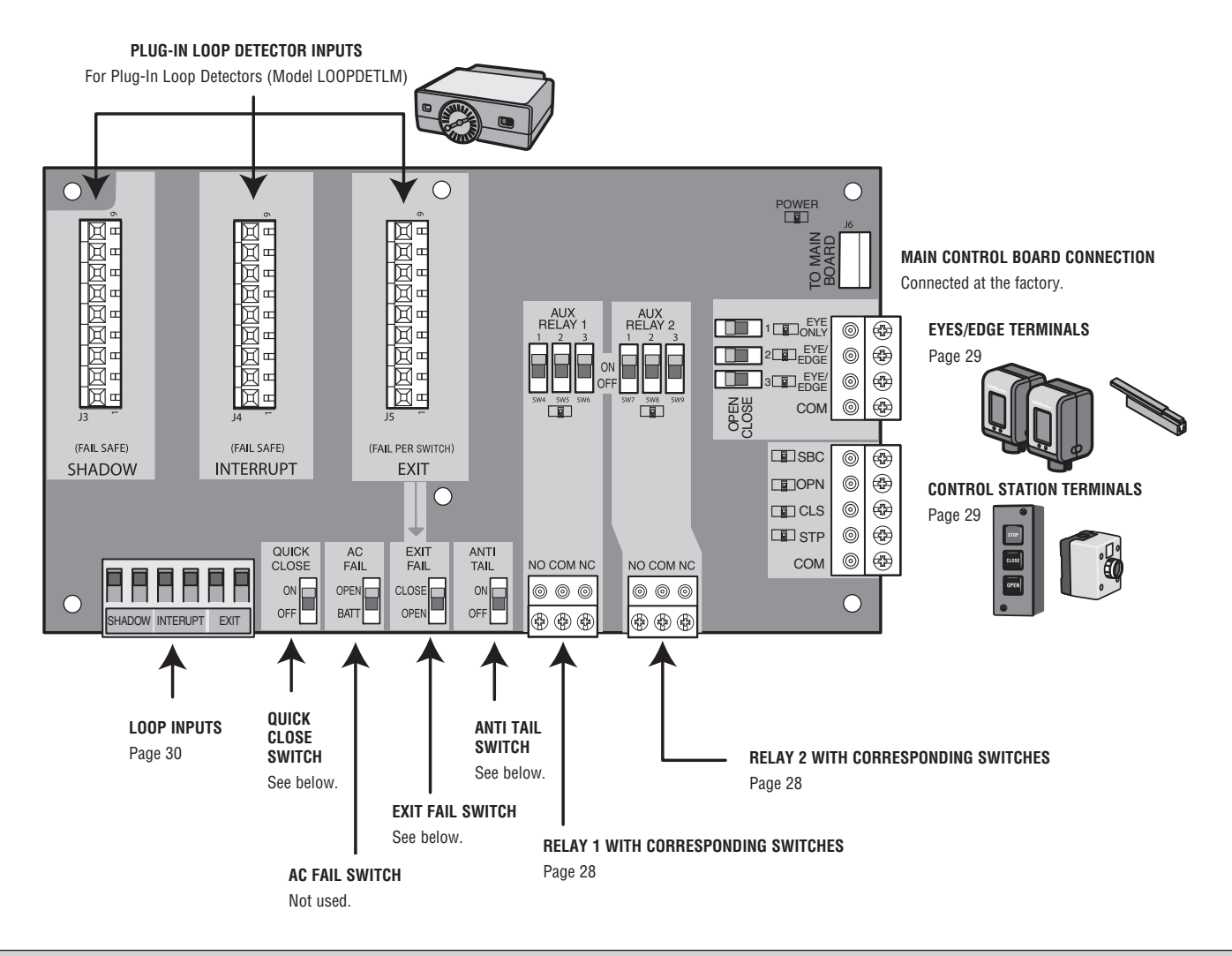

#### **EXIT FAIL SWITCH**

| OPEN  | If the EXIT plug-in loop detector (model LOOPDETLM) detects a fault, then the gate will open and remain open until fault is cleared. |
|-------|----------------------------------------------------------------------------------------------------|
| CLOSE | If the EXIT plug-in loop detector (model LOOPDETLM) detects a fault, faults are ignored (EXIT loop is faulted and inoperative).      |

#### **AC FAIL SWITCH**

#### NOT USED

#### **ANTI TAIL SWITCH**

- **OFF** When CLOSE EYES/Interrupt loop is activated it causes a closing gate to stop and reverse.
- **ON** When CLOSE EYES/Interrupt loop is activated it causes a closing gate to pause. Once the vehicle is clear the gate will continue to close.

#### **QUICK CLOSE SWITCH**

**OFF** No change to the gate's normal operation.

**ON** When CLOSE EYES/Interrupt loop is deactivated it causes an opening or a stopped gate to close (ignores the Timer-to-Close).

## **EXPANSION BOARD OVERVIEW**

#### **AUXILIARY RELAY 1 AND 2**

Normally Open (N.O.) and Normally Closed (N.C.) relay contacts to control external devices, for connection of Class 2, low voltage (42 Vdc [34 Vac] max 5 Amps) power sources only. Function of relay contact activation determined by switch settings.

| RELAY SETTING                | SWITCH SETTINGS |     | TINGS | AUX RELAY 1                                                                                                    | AUX RELAY 2 |  |
|------------------------------|-----------------|-----|-------|----------------------------------------------------------------------------------------------------|-------------|--|
|                              | 1               | 2   | 3     |                                                                                                    |             |  |
| Off (no feature<br>selected) | OFF             | OFF | OFF   | Relay always off.                                                                                                    |             |  |
| Open Limit Switch            | OFF             | OFF | ON    | Energizes at open limit. Use with SAMS (Sequenced Access Management System, jointly with barrier gate).                                                                                                    |             |  |
| Close Limit Switch           | OFF             | ON  | OFF   | Energizes when not at close limit. For an additional audible or visual display, connect an external light (low voltage).                                                                                                |             |  |
| Gate Motion                  | OFF             | ON  | ON    | Energizes when motor is on (gate in motion). For an additional audible or visual display, connect an external buzzer or light (low voltage).                                                                            |             |  |
| Pre-Motion Delay             | ON              | OFF | OFF   | Energizes 3 seconds before gate motion and remains<br>energized during gate motion. The onboard alarm will<br>sound. For an additional audible or visual display,<br>connect an external buzzer or light (low voltage). |             |  |
| Power                        | ON              | ON  | OFF   | Not used.                                                                                                    |             |  |
| Tamper                       | ON              | OFF | ON    | Energizes if gate is manually tampered with by being pushed off of close limit. For an additional audible or visual display, connect an external buzzer or light (low voltage).                                         |             |  |
| Cycle Quantity<br>Feedback*  | ON              | ON  | ON    | The 1, 2, and 3 LEDs will blink out the cycle count<br>(cycle count is stored on the control board). See<br>below.Not used.                                                                                             |             |  |

#### **CYCLE COUNT**

\* First, note the current Aux Relay switch positions. To determine the actual cycles that the gate operator has run (in thousands), set all three Aux Relay switches to the ON setting for Aux Relay 1. The Expansion Board's 1, 2, and 3 LEDs will blink out the cycle count, with 1 LED blinking 1000's, 2 LED blinking 10,000's, 3 LED blinking 100,000's, and simultaneously all three LED's blink 1,000,000's (e.g. 1 LED blinks 3 times, 2 LED blinks 6 times, and 3 LED blinks once. Cycle count is 163,000.). Cycle count displayed is between 1,000 and 9,999,000 cycles. After servicing, set Aux Relay switches back to their appropriate positions. Cycle count cannot be reset or changed. If under 1,000 cycles the 1, 2, and 3 LEDs will turn on for 10 seconds, then turn off.

**NOTE:** The expansion board will flash the cycle count 3 times then all the LEDs will turn on solid for 10 seconds then turn off.

#### AUXILIARY RELAY WIRING EXAMPLE

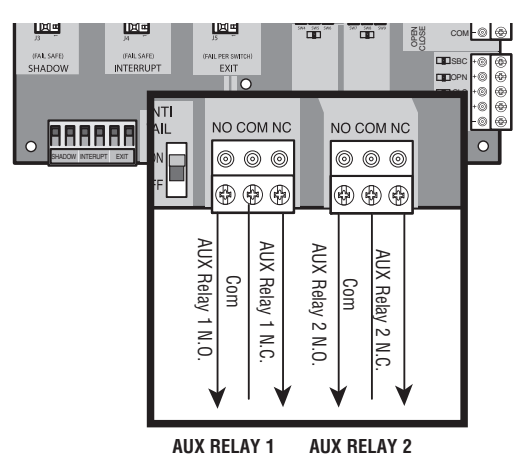

| RED/GREEN LIGHT FUNCTIONALITY                                     |                              |            |                                                        |                      |            |       |
|-------------------------------------------------------------------|------------------------------|------------|--------------------------------------------------------|----------------------|------------|-------|
| Red light wired to AUX RELAY 1. Green light wired to AUX RELAY 2. |                              |            |                                                        |                      |            |       |
| CATE STATE                                                        | AUX RELAY 1 SWITCHES         |            |                                                        | AUX RELAY 2 SWITCHES |            |       |
| GATE STATE                                                        | 1 OFF                        | 2 0FF      | 3 OFF                                                  | 1 ON                 | 2 ON       | 3 ON  |
| Closed                                                            | Re                           | d light OF | F*                                                     | 6                    | Green ligh | t OFF |
| Opening                                                           | Red                          | light ON/F | lash                                                   | G                    | ireen ligh | t OFF |
| Open                                                              | Red light OFF Green light ON |            | it ON                                                  |                      |            |       |
| Closing                                                           | Red light ON/Flash           |            | Green light OFF                                        |                      |            |       |
| Defined Mid Stop                                                  | n/a                          |            | n/a                                                    |                      |            |       |
| Undefined Mid<br>Stop                                             | Red light ON                 |            | G                                                      | ireen ligh           | t OFF      |       |
| Timer more than 5 seconds                                         | Red light OFF                |            | er more than 5<br>seconds Red light OFF Green light ON |                      | it ON      |       |
| Timer less than 5 seconds                                         | Red light ON/Flash Green     |            | ireen ligh                                             | t OFF                |            |       |
|                                                                   |                              |            |                                                        |                      |            |       |

\* For red light ON when gate is closed, set switch 1 on AUX RELAY 1 to ON

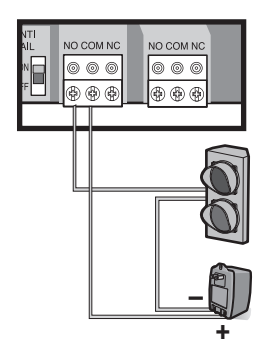

Traffic Light

Class 2 Power Source (42 Vdc [34 Vac], 5 A maximum)

# WIRE ACCESSORIES TO EXPANSION BOARD

#### **PHOTOELECTRIC SENSORS AND EDGE SENSORS**

The EYES/EDGE terminals are used for connecting entrapment protection devices. **At least one external monitored entrapment protection device is required prior to gate movement.** Monitored entrapment protection devices should have been installed with the operator at the time of installation. Only ONE monitored device may be connected to each input. A monitored device sends a pulsed signal to the operator so the operator is aware of the device. If the operator does not receive the signal from the device indicating it is working properly, it will not run in that direction.

| TERMINALS        | FUNCTIONALITY                                                                                                    | WIRING EXAMPLE |
|------------------|----------------------------------------------------------------------------------------------------|----------------|
| EYE ONLY and COM | Open or Close Direction Photoelectric Sensors, the functionality is based<br>on the switch settings (located next to the terminals)<br><b>Switch set to CLOSE:</b> gate reverses fully when an obstruction is sensed<br><b>Switch set to OPEN:</b> gate reverses 4 seconds when an obstruction is<br>sensed     |                |
| EYE/EDGE and COM | Open or Close Direction Photoelectric Sensors or Edge Sensor, the<br>functionality is based on the switch settings (located next to the<br>terminals)<br>Switch set to CLOSE: gate reverses fully when an obstruction is sensed<br>Switch set to OPEN: gate reverses 4 seconds when an obstruction is<br>sensed |                |
| EYE/EDGE and COM | Open or Close Direction Photoelectric Sensors or Edge Sensor, the<br>functionality is based on the switch settings (located next to the<br>terminals)<br>Switch set to CLOSE: gate reverses fully when an obstruction is sensed<br>Switch set to OPEN: gate reverses 4 seconds when an obstruction is<br>sensed |                |

| CONTROL STATION |                                                                                                    |                |  |
|-----------------|----------------------------------------------------------------------------------------------------|----------------|--|
| TERMINALS       | FUNCTIONALITY                                                                                                    | WIRING EXAMPLE |  |
| SBC and COM     | <ul> <li>Gate command sequence - Open, Stop, Close, Stop,</li> <li>Soft Open ,Soft Close, Soft Stop (maintained switch does not override external safeties and does not reset alarm condition)</li> </ul>                                                                                  | o com @ 登      |  |
| OPEN and COM    | <ul> <li>Open command - opens a closed gate</li> <li>Soft open (maintained switch does not override external safeties and does not reset alarm condition)</li> <li>If maintained, pauses Timer-to-Close at OPEN limit</li> <li>Opens a closing gate and holds open an open gate</li> </ul> | ELISBC         |  |
| CLOSE and COM   | <ul> <li>Close command - closes an open gate</li> <li>Soft close (maintained switch does not override external safeties and does not reset alarm condition)</li> </ul>                                                                                                    |                |  |
| STOP and COM    | <ul> <li>Stop command - stops a moving gate</li> <li>Hard stop (maintained switch overrides Open and Close commands and resets alarm condition)</li> <li>If maintained, pauses Timer-to-Close at OPEN limit</li> <li>Overrides an Open or Close command</li> </ul>                         |                |  |

# WIRE ACCESSORIES TO EXPANSION BOARD

| LOOPS     |                                                                                                    |                    |  |  |
|-----------|----------------------------------------------------------------------------------------------------|--------------------|--|--|
| INPUTS    | FUNCTIONALITY                                                                                        | WIRING EXAMPLE     |  |  |
| EXIT      | Loop wire connection for plug-in loop detector when loop is inside secured area near gate.           |                    |  |  |
|           | Open command - opens a closed gate                                                                   |                    |  |  |
|           | Soft open (maintained switch does not override external safeties and does not reset alarm condition) |                    |  |  |
|           | If maintained, pauses Timer-to-Close at OPEN limit                                                   |                    |  |  |
|           | Opens a closing gate and holds open an open gate                                                     |                    |  |  |
| SHADOW    | Loop wire connection for plug-in loop detector when loop is positioned under the gate.               | Exit Loc<br>Shadow |  |  |
|           | Holds open gate at open limit                                                                        |                    |  |  |
|           | Disregarded during gate motion                                                                       |                    |  |  |
|           | Pauses Timer-to-Close at Open Limit                                                                  |                    |  |  |
| INTERRUPT | Loop wire connection for plug-in loop detector when loop is on the outside of the gate.              |                    |  |  |
|           | Holds open gate at open limit                                                                        |                    |  |  |
|           | Stops and reverses a closing gate                                                                    |                    |  |  |
|           | Pauses Timer-to-Close at Open Limit                                                                  |                    |  |  |

# **ADDITIONAL WIRING**

#### SAMS WIRING WITH RELAYS NOT ENERGIZED

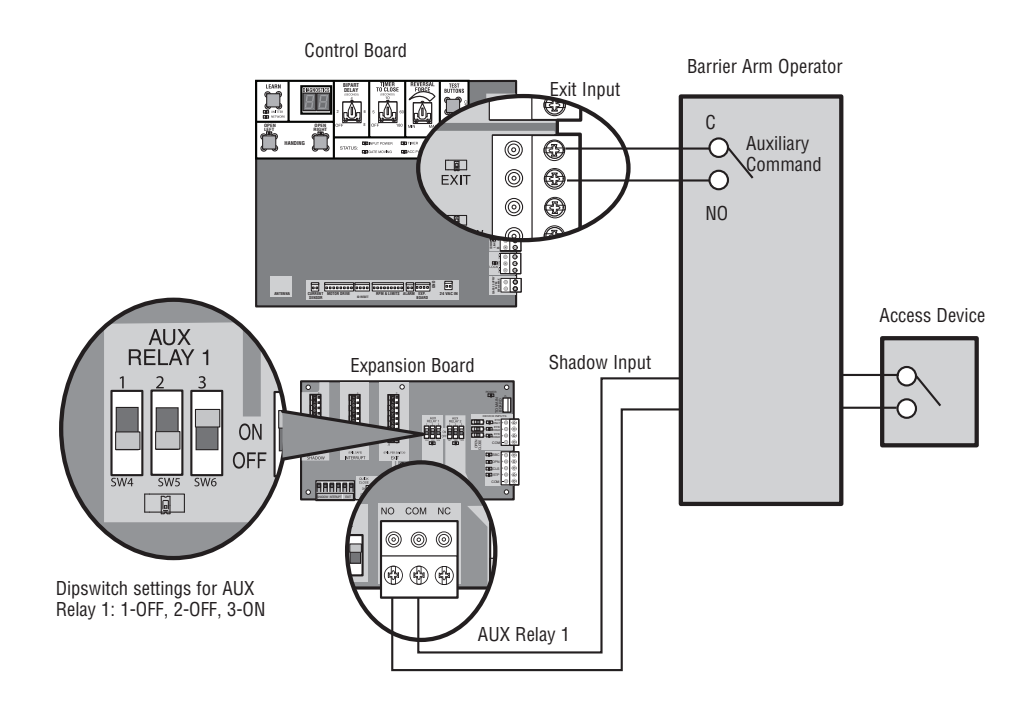

# **ADDITIONAL WIRING**

# A WARNING

To protect against fire and electrocution:

• DISCONNECT power BEFORE installing or servicing operator.

For continued protection against fire:

Replace ONLY with fuse of same type and rating.

## **FIELD WIRING**

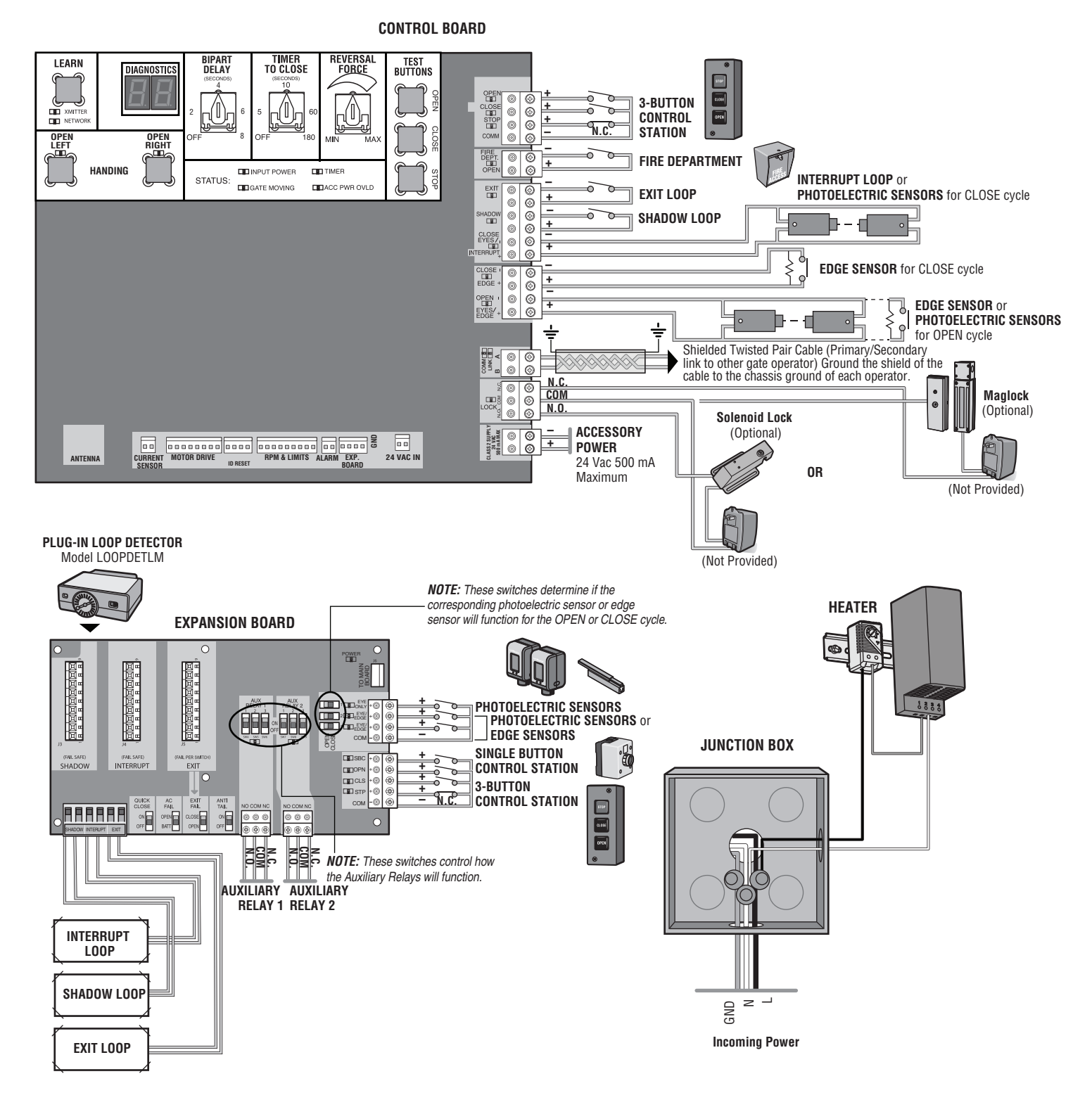

#### PROGRAMMING

#### **REMOTE CONTROLS (NOT PROVIDED)**

A total of 50 Security+ 2.0<sup>™</sup> remote controls and 2 keyless entries (1 PIN for each keyless entry) can be programmed to the operator. When programming a third keyless entry to the operator, the first keyless entry will be erased to allow the third keyless entry to be programmed. When the operator's memory is full it will exit the programming mode and the remote control will not be programmed. The memory will need to be erased before programming any additional remote controls. **NOTE:** If installing an 86LM to extend the range of the remote controls DO NOT straighten the antenna.

# There are 3 different options for programming the remote control depending on how you would like the remote control to function. Choose a programming option:

| OPTION                                                | DESCRIPTION                                                                                                    | PROGRAMMING STEPS                                                                                                    |
|-------------------------------------------------------|----------------------------------------------------------------------------------------------------|----------------------------------------------------------------------------------------------------|
| Single button as OPEN only                            | Program a single button on the<br>remote control for open only. The<br>Timer-to-Close can be set to close<br>the gate | 1. Press and release the LEARN button (operator will beep and green XMITTER LED will light). <i>NOTE:</i> The operator will time out of programming mode after 30 seconds. |
|                                                       |                                                                                                    | 2. Press the OPEN button.                                                                                                    |
|                                                       |                                                                                                    | 3. Press the remote control button that you would like to program.                                                                                                    |
| Single button (SBC) as<br>OPEN, CLOSE, and<br>STOP    | Program one remote control button as an open, close, and stop.                                                        | 1. Press and release the LEARN button (operator will beep and green XMITTER LED will light). <i>NOTE:</i> The operator will time out of programming mode after 30 seconds. |
|                                                       |                                                                                                    | 2. Press the remote control button that you would like to program.                                                                                                    |
| Three separate buttons<br>as OPEN, CLOSE, and<br>STOP | Program each remote control button as an open, close, and stop.                                                       | 1. Press and release the LEARN button (operator will beep and green XMITTER LED will light). <i>NOTE:</i> The operator will time out of programming mode after 30 seconds. |
|                                                       |                                                                                                    | 2. Press the OPEN, CLOSE, or STOP button, depending on the desired function.                                                                                               |
|                                                       |                                                                                                    | 3. Press the remote control button that you would like to program.                                                                                                    |

The operator will automatically exit learn mode (operator will beep and green XMITTER LED will go out) if programming is successful. To program additional Security+ 2.0<sup>™</sup> remote controls or remote control buttons, repeat the programming steps above.

Once the remote control has been programmed the operator will operate as follows:

When gate is in the closed position, activation of the remote control button will open the gate. During the open cycle another activation of the remote control will stop the gate and the next activation of the remote control will close the gate. When the gate is in the open position, activation of the remote control button will close the gate. If the remote control is activated while the gate is closing, the gate will stop and the next activation will open the gate.

NOTICE: This device complies with part 15 of the FCC rules and Industry Canada (IC) licence-exempt RSS standard(s). Operation is subject to the following two conditions: (1) this device may not cause harmful interference, and (2) this device must accept any interference received, including interference that may cause undesired operation.

Any changes or modifications not expressly approved by the party responsible for compliance could void the user's authority to operate the equipment.

This Class B digital apparatus complies with Canadian ICES-003.

This device has been tested and found to comply with the limits for a Class B digital device, pursuant to part 15 of the FCC rules. These limits are designed to provide reasonable protection against harmful interference in a residential installation. This equipment denerates, uses and can radiate radio frequency energy and, if not installed and used in accordance with the instructions, may cause harmful interference to radio communications. However, there is no guarantee that interference with not occur in a particular installation. If this equipment does cause harmful interference to radio or television reception, which can be determined by turning the equipment off and on, the user is encouraged to try to correct the interference by one or more of the following measures:

- Reorient or relocate the receiving antenna.

- Increase the separation between the equipment and receiver.

- Connect the equipment into an outlet on a circuit different from that to which the receiver is connected.

- Consult the dealer or an experienced radio/TV technician for help.

#### PROGRAMMING

#### LIFTMASTER INTERNET GATEWAY (NOT PROVIDED)

To program the operator to the LiftMaster Internet Gateway:

|                                                                                                    | Program using the learn button on the operator's control board:                                                                                                    |    | Program using the reset button on the operator:                                                                                                    |
|----------------------------------------------------------------------------------------------------|----------------------------------------------------------------------------------------------------|----|----------------------------------------------------------------------------------------------------|
| 1.                                                                                                    | Connect the ethernet cable to the LiftMaster Internet Gateway and the router.                                                                                                    | 1. | Connect the ethernet cable to the LiftMaster Internet Gateway and the router.                                                                                                    |
| 2.                                                                                                    | Connect power to the LiftMaster Internet Gateway.                                                                                                    | 2. | Connect power to the LiftMaster Internet Gateway.                                                                                                    |
| 3.                                                                                                    | Create an online account by visiting www.myliftmaster.com.                                                                                                    | 3. | Create an online account by visiting www.myliftmaster.com.                                                                                                    |
| 4.                                                                                                    | Register the LiftMaster Internet Gateway.                                                                                                    | 4. | Register the LiftMaster Internet Gateway.                                                                                                    |
| <ol> <li>Use an internet enabled computer or smartphone to add<br/>The LiftMaster Internet Gateway will stay in learn mode f<br/>minutes.</li> </ol> | Use an internet enabled computer or smartphone to add devices.<br>The LiftMaster Internet Gateway will stay in learn mode for three                                                                                                    | 5. | Use an internet enabled computer or smartphone to add devices. The LiftMaster Internet Gateway will stay in learn mode for three minutes.                                                                                                    |
|                                                                                                    | minutes.                                                                                                    | 6. | Ensure gate is closed.                                                                                                    |
| 6.                                                                                                    | <ul> <li>Press the Learn button twice on the primary operator (the operator will beep as it enters learn mode). The LiftMaster Internet Gateway will pair to the operator if it is within range and the operator will beep if programming is successful.</li> </ul> | 7. | Give the operator an OPEN command.                                                                                                    |
| 0.                                                                                                    |                                                                                                    | 8. | Within 30 seconds, when the gate is at the open limit press and release the reset button 3 times (on primary gate) to put primary operator into High Band Learn Mode (the operator will beep as it enters learn mode). The LiftMaster Internet Gateway will pair to the operator if it is within range and the operator will beep if programming is successful. |

The status as shown by the LiftMaster Internet Gateway app will be either "open" or "closed". The gate operator can then be controlled through the LiftMaster Internet Gateway app.

#### **ERASE ALL CODES**

- 1. Press and release the LEARN button (operator will beep and green XMITTER LED will light).
- 2. Press and hold the LEARN button again until the green XMITTER LED flashes and then release the button (approximately 6 seconds). All remote control codes are now erased.

#### TO REMOVE AND ERASE ALL MONITORED ENTRAPMENT PROTECTION DEVICES

- 1. Remove the entrapment protection device wires from the terminal block.
- 2. Press and release the OPEN LEFT and OPEN RIGHT buttons simultaneously. The handing direction LED will remain solid. The other direction LED will begin flashing (entering setup mode).
- 3. Press the OPEN LEFT and OPEN RIGHT buttons simultaneously to exit.

## SETTINGS

#### **GATE OPERATOR SETUP EXAMPLES**

The following are example setups for the gate operator. Your specific site requirements may be different. Always setup the operator system to the site requirements, including all necessary entrapment protection devices.

**RESIDENTIAL:** One to four residential homes sharing a gated entrance/exit, allowing vehicle access trumps security concerns

**COMMERCIAL/GENERAL ACCESS:** A residential community (more than four homes) having one or more gated entrances/exits, allowing vehicle access trumps security concerns

COMMERCIAL: Business site where security (gate closed) is important

INDUSTRIAL: Large business site where security is required

| Setting                                      | RESIDENTIAL                                                                                                    | COMMERCIAL/<br>GENERAL ACCESS                                                                                                    | COMMERCIAL                                                                                                    | INDUSTRIAL                                                                                                    |
|----------------------------------------------|----------------------------------------------------------------------------------------------------|----------------------------------------------------------------------------------------------------|----------------------------------------------------------------------------------------------------|----------------------------------------------------------------------------------------------------|
| Quick Close switch setting                   | Normally set to OFF.<br>Normal gate close (timer or control).                                                                                                    | Normally set to OFF. Normal gate close (timer or control).                                                                                                    | Normally set to OFF. Normal gate close (timer or control).                                                                                                    | Set to ON, so that gate<br>closes immediately after<br>vehicle passes CLOSE EYES/<br>Interrupt loop.                                                                                                    |
| Anti-Tail switch setting                     | Normally set to OFF. CLOSE<br>EYES/Interrupt loop<br>reverses a closing gate.                                                                                                    | Normally set to OFF. CLOSE<br>EYES/Interrupt loop reverses a<br>closing gate.                                                                                                    | Set to ON. In attempt to<br>prevent vehicle tail-gating,<br>CLOSE EYES/Interrupt loop<br>pauses a closing gate.                                                                                                    | Set to ON. In attempt to<br>prevent vehicle tail-gating,<br>CLOSE EYES/Interrupt loop<br>pauses a closing gate.                                                                                                    |
| Bipart Delay switch setting                  | For DUAL-GATE site, set to ON for gate that delays upon opening.                                                                                                    | For DUAL-GATE site, set to ON<br>for gate that delays upon<br>opening.                                                                                                    | For DUAL-GATE site, set to<br>ON for gate that delays upon<br>opening.                                                                                                    | For DUAL-GATE site, set to ON for gate that delays upon opening.                                                                                                    |
| Aux Relay Out – Open<br>Limit Switch         | Typically not required.                                                                                                    | Use with SAMS (Sequence<br>Access Management System).                                                                                                    | 1) Use with SAMS (Sequence<br>Access Management<br>System).                                                                                                    | 1) Use with SAMS (Sequence<br>Access Management<br>System).                                                                                                    |
|                                              |                                                                                                    |                                                                                                    | 2) Connect "Gate Open"<br>indicator (e.g. light).                                                                                                    | 2) Connect "Gate Open"<br>indicator (e.g. light).                                                                                                    |
| Aux Relay Out – Close<br>Limit Switch        | Typically not required.                                                                                                    | Typically not required.                                                                                                    | Connect "Gate Close/Secure"<br>indicator (e.g. light).                                                                                                    | Connect "Gate Close/Secure" indicator (e.g. light).                                                                                                    |
| Aux Relay Out – Gate<br>Motion               | Attach alert signal (audible or visual alert system).                                                                                                    | Attach alert signal (audible or visual alert system).                                                                                                    | Attach alert signal (audible or visual alert system).                                                                                                    | Attach alert signal (audible or visual alert system).                                                                                                    |
| Aux Relay Out –<br>Pre-Motion Delay          | Attach alert signal (audible or visual alert system).                                                                                                    | Attach alert signal (audible or visual alert system).                                                                                                    | Attach alert signal (audible or visual alert system).                                                                                                    | Attach alert signal (audible or visual alert system).                                                                                                    |
| Aux Relay Out – Tamper<br>(Slide Gates Only) | Attach alert signal (audible<br>or visual alert system) to<br>indicate if gate is manually<br>tampered with by being<br>pushed off of close limit.                                                                      | Attach alert signal (audible or<br>visual alert system) to indicate if<br>gate is manually tampered with<br>by being pushed off of close<br>limit.                                                                   | Attach alert signal (audible or<br>visual alert system) to<br>indicate if gate is manually<br>tampered with by being<br>pushed off of close limit.                                                                   | Attach alert signal (audible or<br>visual alert system) to<br>indicate if gate is manually<br>tampered with by being<br>pushed off of close limit.                                                                      |
| Cycle Quantity Feedback                      | Use during servicing only to determine operator cycles.                                                                                                    | Use during servicing only to determine operator cycles.                                                                                                    | Use during servicing only to determine operator cycles.                                                                                                    | Use during servicing only to determine operator cycles.                                                                                                    |
| Fire Dept Open input                         | Typically not required.                                                                                                    | Connect emergency access<br>system (Knox box switch, SOS<br>system, etc.).                                                                                                    | Typically not required.                                                                                                    | Typically not required.                                                                                                    |
| Heater Accessory<br>(Model HTRNB)            | The heater keeps the<br>gearbox and batteries at a<br>suitable temperature when<br>the outside temperature is<br>below -4°F. The thermostat<br>MUST be set between 45°F<br>and 60°F to ensure proper<br>gate operation. | The heater keeps the gearbox<br>and batteries at a suitable<br>temperature when the outside<br>temperature is below -4°F. The<br>thermostat MUST be set<br>between 45°F and 60°F to<br>ensure proper gate operation. | The heater keeps the gearbox<br>and batteries at a suitable<br>temperature when the outside<br>temperature is below -4°F.<br>The thermostat MUST be set<br>between 45°F and 60°F to<br>ensure proper gate operation. | The heater keeps the gearbox<br>and batteries at a suitable<br>temperature when the<br>outside temperature is below<br>-4°F. The thermostat MUST<br>be set between 45°F and<br>60°F to ensure proper gate<br>operation. |

# SETTINGS

## **DUAL GATE SETTINGS**

**NOTE:** We recommend that all accessories and board configurations are set on the primary operator.

#### MAIN CONTROL BOARD

| FEATURE              | PRIMARY OPERATOR                                                       | SECONDARY OPERATOR                                                      |
|----------------------|------------------------------------------------------------------------|-------------------------------------------------------------------------|
| Timer-to-Close       | Set the TTC dial to desired setting                                    | OFF                                                                     |
| Bi-Part Delay Switch | Bi-Part Delay: ON (will open last and close first)<br>Tandem Mode: OFF | Bi-Part Delay: OFF (will open first and close last)<br>Tandem Mode: OFF |

| ACCESSORY                      | PRIMARY OPERATOR                                         | SECONDARY OPERATOR                                          |
|--------------------------------|----------------------------------------------------------|-------------------------------------------------------------|
| Remote Controls                | Program remote controls 1 to 50 to the primary operator. | Program remote controls 51 to 100 to the secondary operator |
| LiftMaster Internet<br>Gateway | Program to primary operator.                             |                                                             |
| Garage and Gate<br>Monitor     | Program to primary operator.                             |                                                             |

#### **EXPANSION BOARD**

| FEATURE            | PRIMARY OPERATOR | SECONDARY OPERATOR |
|--------------------|------------------|--------------------|
| QUICK CLOSE Switch | ON               | OFF                |
| ANTI-TAIL Switch   | ON               | OFF                |

#### MAINTENANCE

#### **IMPORTANT SAFETY INFORMATION**

# 

To reduce the risk of SEVERE INJURY or DEATH:

- READ AND FOLLOW ALL INSTRUCTIONS.
- ANY maintenance to the operator or in the area near the operator MUST NOT be performed until disconnecting the electrical power (AC or solar and battery) and locking-out the power via the operator power switch. Upon completion of maintenance the area MUST be cleared and secured, at that time the unit may be returned to service.
- Disconnect power at the fuse box BEFORE proceeding. Operator MUST be properly grounded and connected in accordance with national and local electrical codes. *NOTE:* The operator should be on a separate fused line of adequate capacity.
- NEVER let children operate or play with gate controls. Keep the remote control away from children.
- ALWAYS keep people and objects away from the gate. NO ONE SHOULD CROSS THE PATH OF THE MOVING GATE.
- The entrance is for vehicles ONLY. Pedestrians MUST use separate entrance.

- Test the gate operator monthly. The gate MUST reverse on contact with a rigid object or reverse when an object activates the noncontact sensors. After adjusting the force or the limit of travel, retest the gate operator. Failure to adjust and retest the gate operator properly can increase the risk of INJURY or DEATH.
- Use the manual disconnect release ONLY when the gate is NOT moving.
- KEEP GATES PROPERLY MAINTAINED. Read the owner's manual. Have a qualified service person make repairs to gate hardware.
- ALL maintenance MUST be performed by a LiftMaster professional.
- Activate gate ONLY when it can be seen clearly, is properly adjusted and there are no obstructions to gate travel.
- SAVE THESE INSTRUCTIONS.

# A WARNING

To protect against fire and electrocution:

- DISCONNECT power (AC or solar and battery) BEFORE installing or servicing operator.
- For continued protection against fire:
- · Replace ONLY with fuse of same type and rating.

#### MAINTENANCE

Disconnect all power to the operator before servicing.

| DESCRIPTION                   | TASK                                      | CHECK AT LEAS | T ONCE EVERY |
|-------------------------------|-------------------------------------------|---------------|--------------|
|                               |                                           | MONTH         | 6 MONTHS     |
| Entrapment Protection Devices | Check and test for proper operation       | Х             |              |
| Warning Signs                 | Make sure they are present                | Х             |              |
| Manual Disconnect             | Check and test for proper operation       |               | Х            |
| Drive Chain and Sprockets     | Check for excessive slack and lubricate   | Х             |              |
| Belt and Pulley               | Check for excessive slack, wear or damage |               | Х            |
| Gate                          | Inspect for wear or damage                | Х             |              |
| Accessories                   | Check all for proper operation            |               | Х            |
| Electrical                    | Inspect all wire connections              |               | Х            |
| Chassis Mounting Bolts        | Check for tightness                       |               | Х            |
| Operator                      | Inspect for wear or damage                |               | Х            |

#### NOTES:

- Severe or high cycle usage will require more frequent maintenance checks.
- · Limits may have to be reset after any major drive chain adjustments.
- If lubricating chain, use only lithium spray. Never use grease or silicone spray.
- Over time, the drive chain on the operator will stretch and need to be tightened. To tighten the drive chain adjust either of the two chain eye bolts. The chain should have no more than 1 inch of sag for every 10 feet of chain length.
- It is suggested that while at the site voltage readings be taken at the operator. Using a digital voltmeter, verify that the incoming voltage to the operator is within ten percent of the operator's rating.

# A WARNING

To protect against fire and electrocution:

• DISCONNECT power (AC or solar and battery) BEFORE installing or servicing operator.

For continued protection against fire:

• Replace ONLY with fuse of same type and rating.

# **DIAGNOSTIC CODES**

#### **TO VIEW THE CODES**

The codes will show on the diagnostic display.

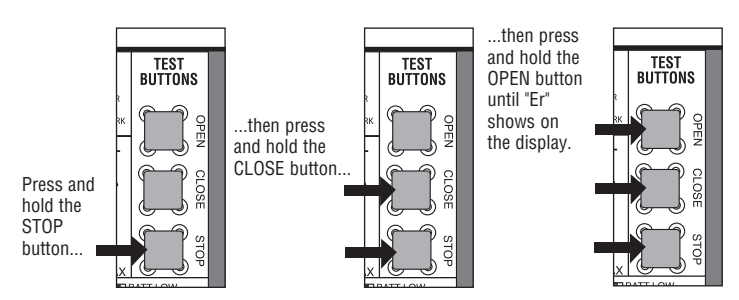

The operator will show the code sequence number followed by the code number:

A SECOND

LATER....

#### CODE SEQUENCE NUMBER

The first number shown is the most recent code (example: "01"). The display will show the sequence of codes that occurred starting with "01" and going up to code "20".

#### CODE NUMBER

The second number shown after the code sequence number is the code itself (31-99, example" "31"). Refer to the chart on the following page for an explanation of each code.

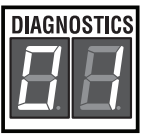

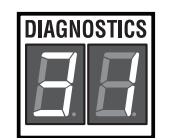

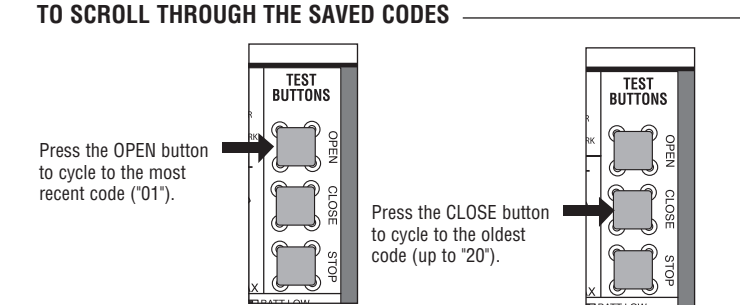

The operator will only keep track of up to 20 codes, then will start saving over the oldest codes as new codes occur.

# <complex-block>

#### TO EXIT

Press and release the STOP button to exit. The display will also time out after two minutes of inactivity.

#### TO RESET THE CODE HISTORY

- 1. Press and hold the STOP button for six seconds. The display will show "Er" then "CL" alternately for six seconds.
- 2. Release the STOP button. The code history has now been reset and the display will show "- -" until a new code occurs.
- 3. Press and release the STOP button to exit.

# TROUBLESHOOTING

#### **DIAGNOSTIC CODES** continued...

Some codes are saved in the code history and some are not. If a code is not saved it will briefly appear on the display as it occurs, then disappear.

LiftMaster System

Installed System

Informational

External Entrapment Protection Inherent Entrapment Protection

| Code | Meaning                                                                                                    | Solution                                                                                                    | Saved |
|------|----------------------------------------------------------------------------------------------------|----------------------------------------------------------------------------------------------------|-------|
| 31   | Main control board has experienced an internal failure.                                                      | Disconnect all power, wait 15 seconds, then reconnect power (reboot).<br>If issue continues, replace main control board.                                                                                 | NO    |
| 35   | Max-Run-Time Exceeded Error                                                                                  | Attempt to run and review for duration and obstructions. Max-Run-<br>Time can be re-measured by saving one or both of the limits again.                                                                  | YES   |
| 36   | Product ID Error                                                                                             | Was the control board just replaced? If so, erase limits, enter limit setup mode and set limits. If not, disconnect all power, wait 15 seconds, then reconnect power before changing product ID harness. | YES   |
| 37   | Product ID Failure                                                                                           | Unplug product ID harness then plug back in. Disconnect all power, wait 15 seconds, then reconnect power before replacing product ID harness.                                                            | YES   |
| 43   | Loop Error - Failure or missing exit loop (SHORT<br>or OPEN - LiftMaster Plug-in Loop Detector only)         | Check loop wiring throughout connection. May be a short in the loop, or an open connection in the loop.                                                                                                  | YES   |
| 44   | Loop Error - Failure or missing shadow loop<br>(SHORT or OPEN - LiftMaster Plug-in Loop<br>Detector only)    | Check loop wiring throughout connection. May be a short in the loop, or an open connection in the loop.                                                                                                  | YES   |
| 45   | Loop Error - Failure or missing interrupt loop<br>(SHORT or OPEN - LiftMaster Plug-in Loop<br>Detector only) | Check loop wiring throughout connection. May be a short in the loop, or an open connection in the loop.                                                                                                  | YES   |
| 46   | Wireless edge battery low                                                                                    | Replace batteries in wireless edge.                                                                                                    | YES   |
| 47   | Motor control board fault                                                                                    | Relay fault detected in the motor control board. Replace the motor control board.                                                                                                    | YES   |
| 50   | Run-Distance Error                                                                                           | The limits are less than the minimum requirement or longer than what was learned. Check limit positions and proper switch function. Run-distance can be re-learned by setting the handing again.         | YES   |
| 53   | Brownout occurred                                                                                            | AC/DC board supply dipped below allowable level. Review power supply and wiring. If rebooting, ensure enough time for discharge of power to force a fresh boot.                                          | YES   |
| 54   | Wireless Second Operator Communication Error                                                                 | Check the second operator for power. If OFF, restore power and try to run the system. If powered, deactivate the wireless feature and then re-learn the second operator.                                 | YES   |
| 55   | System AC Overvoltage                                                                                        | Call utility.                                                                                                    | YES   |
| 56   | System AC Undervoltage                                                                                       | Check wiring and wire gauge to operator.                                                                                                    | YES   |
| 57   | Limit Error - Stuck Switch                                                                                   | Check switch for proper operation. Check harness for shorts. Replace if defective.                                                                                                    | YES   |
| 58   | Limit Error - Wrong Switch                                                                                   | Check motor wiring.                                                                                                    | YES   |
| 59   | Missing Power Board                                                                                          | Check harness for shorts. Check for presence of power board.                                                                                                    | YES   |
| 60   | Minimum number of monitored entrapment protection devices (one) not installed.                               | Review monitored entrapment protection device connections.                                                                                                    | NO    |
| 61   | CLOSE EYE/INTERRUPT held more than 3 minutes (main board)                                                    | Check CLOSE EYE/INTERRUPT input on main board; check for<br>alignment or obstruction.                                                                                                    | YES   |
| 62   | CLOSE EDGE held more than 3 minutes (main board)                                                             | Check CLOSE EDGE input on main board; check for alignment or<br>obstruction.                                                                                                    | YES   |
| 63   | OPEN EYE/EDGE held more than 3 minutes (main board)                                                          | Check OPEN EYE/EDGE input on main board; check for alignment or obstruction.                                                                                                    | YES   |
| 64   | CLOSE EYE/INTERRUPT held more than 3 minutes (expansion board)                                               | Check wired input on expansion board; check for alignment or obstruction.                                                                                                    | YES   |
| 65   | CLOSE EYE/EDGE held more than 3 minutes (expansion board)                                                    | Check wired input on expansion board; check for alignment or obstruction.                                                                                                    | YES   |

# TROUBLESHOOTING

#### **DIAGNOSTIC CODES** continued...

Some codes are saved in the code history and some are not. If a code is not saved it will briefly appear on the display as it occurs, then disappear.

LiftMaster System

Installed System

Informational

External Entrapment Protection

t 🛛

Inherent Entrapment Protection

| Code | Meaning                                                                                                  | Solution                                                                                                    | Saved |
|------|----------------------------------------------------------------------------------------------------|----------------------------------------------------------------------------------------------------|-------|
| 66   | OPEN EYE/EDGE held more than 3 minutes (expansion board)                                                 | Check wired input on expansion board; check for alignment or obstruction.                                                                                                    | YES   |
| 67   | Wireless edge triggered more than 3 minutes                                                              | Check wired input for wiring issue or obstruction.                                                                                                    | YES   |
| 68   | Wireless edge loss of monitoring                                                                         | Check wireless edge inputs.                                                                                                    | YES   |
| 69   | Wireless edge triggered                                                                                  | IF an obstruction occurred, no action required. If an obstruction did NOT occur, check inputs and wiring.                                                                                                    | NO    |
| 70   | CLOSE EYE/INTERRUPT triggered, causing reversal, preventing close, or resetting TTC (main board)         | IF an obstruction occurred, no action required. If an obstruction did NOT occur, check alignment, inputs, and wiring.                                                                                                    | NO    |
| 71   | CLOSE EDGE triggered, causing reversal, preventing close, or canceling TTC (main board)                  | IF an obstruction occurred, no action required. If an obstruction did NOT occur, check alignment, inputs, and wiring.                                                                                                    | NO    |
| 72   | OPEN EYE/EDGE triggered, causing reversal or preventing opening (main board)                             | IF an obstruction occurred, no action required. If an obstruction did NOT occur, check alignment, inputs, and wiring.                                                                                                    | NO    |
| 73   | CLOSE EYE/INTERRUPT triggered, causing reversal, preventing close, or resetting TTC (expansion board)    | IF an obstruction occurred, no action required. If an obstruction did NOT occur, check alignment, inputs, and wiring.                                                                                                    | NO    |
| 74   | CLOSE EYE/EDGE triggered, causing reversal and<br>preventing close or canceling TTC (expansion<br>board) | IF an obstruction occurred, no action required. If an obstruction did NOT occur, check alignment, inputs, and wiring.                                                                                                    | NO    |
| 75   | OPEN EYE/EDGE triggered, causing reversal or<br>preventing opening (expansion board)                     | IF an obstruction occurred, no action required. If an obstruction did NOT occur, check alignment, inputs, and wiring.                                                                                                    | NO    |
| 80   | Close input (EYE/EDGE) communication fault from other operator                                           | Check inputs and communication method between operators, either<br>wired bus or radio. Ensure operator is powered. May have to erase the<br>wireless communication and reprogram the two operators.                                                                                                    | YES   |
| 81   | Open input (EYE/EDGE) communication fault from other operator                                            | Check inputs and communication method between operators, either<br>wired bus or radio. Ensure operator is powered. May have to erase the<br>wireless communication and reprogram the two operators.                                                                                                    | YES   |
| 82   | Close input (EYE/EDGE) communication fault (expansion board)                                             | Check the connections between the main board and the expansion board.                                                                                                    | YES   |
| 83   | Open input (EYE/EDGE) communication fault (expansion board)                                              | Check the connections between the main board and the expansion board.                                                                                                    | YES   |
| 91   | Force Reversal                                                                                           | Look for obstruction, if no obstruction, check that the mechanical assembly is engaged and free to move. See section on Limit and Force Adjustment, and Obstruction Test.                                                                                                    | YES   |
| 93   | RPM / STALL Reversal                                                                                     | Check for obstruction. If no obstruction, check the operator cable wiring and that the operator arm is engaged and free to move. Replace RPM assembly.                                                                                                    | YES   |
| 95   | AC motor no start condition                                                                              | Motor start sequence failed. If the gate and motor are NOT moving, or<br>moving too slow, check for an obstructed gate, binding in the<br>mechanism, and relay board and start capacitor connections. If the<br>gate and motor ARE moving, failure is due to loss of the encoder<br>signal. Check the encoder cup and sensor on the limit shaft, and<br>wiring. | YES   |
| 99   | Normal Operation                                                                                         | No action required                                                                                                    | YES   |

## **OPERATOR ALARM**

If a contact sensor detects an obstruction twice consecutively the alarm will sound (up to 5 minutes) and the operator will need to be reset. If a command is given after the initial 5 minutes the operator will beep.

When the inherent force of the operator (RPM/current sensor) detects the following (twice consecutively) the alarm will sound (up to 5 minutes) and the operator will need to be reset:

- A. The gate is hitting a wall or vehicle.
- B. The gate does not meet specifications.
- C. Debris is on the gate's track such as mud, rocks, dirt, etc.
- D. The gate has one or more broken axles or wheels.
- E. The gate wheel is off the gate rail.

Remove any obstructions. Press the reset button to shut off the alarm and reset the operator. After the operator is reset, normal functions will resume.

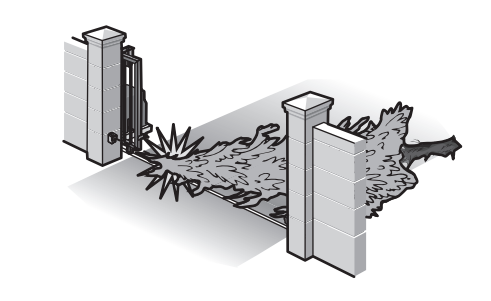

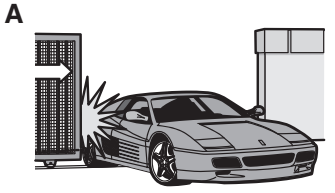

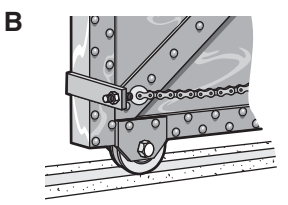

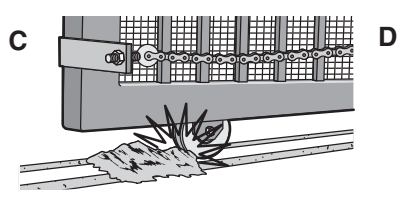

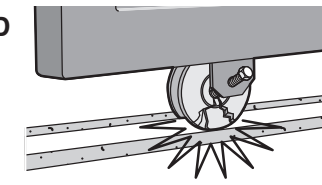

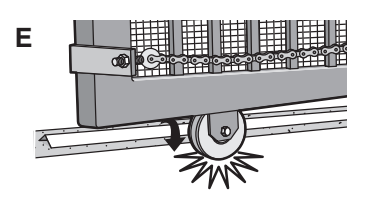

# TROUBLESHOOTING

# **TROUBLESHOOTING CHART**

| SYMPTOM                                                                                            | POSSIBLE CAUSES                                                                                                    | SOLUTIONS                                                                                                    |
|----------------------------------------------------------------------------------------------------|----------------------------------------------------------------------------------------------------|----------------------------------------------------------------------------------------------------|
| Operator does not<br>run and<br>diagnostics display<br>not on.                                     | a) No power to control board<br>b) Open fuse<br>c) Defective control board                                                                                                    | a) Check AC power<br>b) Check fuses<br>c) Replace defective control board                                                                                                    |
| Control board<br>powers up, but<br>motor does not<br>run.                                          | <ul> <li>a) Reset switch is stuck</li> <li>b) Stop button active or jumper not in place<br/>for stop circuit</li> <li>c) Open or Close input active</li> <li>d) Entrapment Protection Device active</li> <li>e) Vehicle loop detector or probe active</li> <li>f) Defective control board</li> </ul> | <ul> <li>a) Check reset switch</li> <li>b) Check Stop button is not "stuck on", or verify that the stop button is a normally closed circuit, or put a jumper on the stop circuit.</li> <li>c) Check all Open and Close inputs for a "stuck on" input</li> <li>d) Check all Entrapment Protection Device inputs for a "stuck on" sensor</li> <li>e) Check all vehicle detector inputs for a "stuck on" detector</li> <li>f) Replace defective control board</li> </ul>                      |
| Gate moves, but<br>cannot set correct<br>limits.                                                   | <ul><li>a) Gate does not move to a limit position</li><li>b) Gate is too difficult to move</li><li>c) Limits are set too close (slide gate applications only)</li></ul>                                                                                                    | <ul> <li>a) Use manual disconnect, manually move gate, and ensure gate moves easily limit to limit. Repair gate as needed.</li> <li>b) Gate must move easily and freely through its entire range, limit to limit. Repair gate as needed.</li> <li>c) Ensure the gate moves at least four feet between the OPEN limit and the CLOSE limit.</li> </ul>                                                                                                    |
| Gate does not fully<br>open or fully close<br>when setting<br>limits.                              | <ul><li>a) Gate does not move to a limit position</li><li>b) Gate is too difficult to move</li></ul>                                                                                                    | <ul><li>a) Use manual disconnect, manually move gate, and ensure gate moves easily limit to limit. Repair gate as needed.</li><li>b) Gate must move easily and freely through its entire range, limit to limit. Repair gate as needed.</li></ul>                                                                                                    |
| Operator does not<br>respond to a wired<br>control/command<br>(example: Open,<br>Close, SBC, etc.) | <ul> <li>a) Check Open and Close command input LEDs</li> <li>b) Stop button is active</li> <li>c) Reset button is stuck</li> <li>d) Entrapment Protection Device active</li> <li>e) Vehicle loop detector or vehicle probe active</li> </ul>                                                         | <ul> <li>a) Check all Open and Close inputs for a "stuck on" input</li> <li>b) Check Stop button is not "stuck on"</li> <li>c) Check Reset button</li> <li>d) Check all Entrapment Protection Device inputs for a "stuck on" sensor</li> <li>e) Check all vehicle detector inputs for a "stuck on" detector</li> </ul>                                                                                                    |
| Operator does not<br>respond to a<br>wireless control or<br>transmitter                            | <ul><li>a) Check XMITTER LED when wireless control is active</li><li>b) Stop button is active</li><li>c) Reset button is stuck</li><li>d) Poor radio reception</li></ul>                                                                                                    | <ul> <li>a) Activate wireless control and check XMITTER LED is on. Re-learn wireless control/transmitter to control board. Replace wireless control as needed.</li> <li>b) Check Stop button is not "stuck on"</li> <li>c) Check Reset button</li> <li>d) Check if similar wired control operates correctly. Check if wireless controls works properly when within a few feet of operator. Check operator's antenna and antenna wire. Check other wireless controls or devices.</li> </ul> |
| Gate stops during<br>travel and reverses<br>immediately.                                           | <ul><li>a) Control (Open, Close) becoming active</li><li>b) Vehicle loop detector active</li></ul>                                                                                                    | <ul><li>a) Check all Open and Close inputs for an active input</li><li>b) Check all vehicle detector inputs for an active detector</li></ul>                                                                                                    |
| Gate opens, but<br>will not close with<br>transmitter or<br>Timer-to-Close.                        | <ul> <li>a) Open control active</li> <li>b) Vehicle loop detector active</li> <li>c) Fire Dept input active</li> <li>d) Timer-to-Close not set</li> <li>e) Close Entrapment Protection Device active</li> </ul>                                                                                      | <ul> <li>a) Check all Open inputs for an active input</li> <li>b) Check all vehicle detector inputs for an active detector</li> <li>c) Check Fire Dept input</li> <li>d) Check Timer-to-Close (TTC) setting</li> <li>e) Check all Entrapment Protection Device inputs for an active sensor</li> </ul>                                                                                                    |
| Gate closes, but<br>will not open.                                                                 | a) Vehicle loop detector active                                                                                                    | a) Check all vehicle detector inputs for an active detector                                                                                                    |
| Exit loop activation<br>does not cause<br>gate to open.                                            | <ul><li>a) Exit vehicle detector setup incorrectly</li><li>b) Defective Exit loop detector</li></ul>                                                                                                    | <ul><li>a) Review Exit loop detector settings. Adjust settings as needed.</li><li>b) Replace defective Exit loop detector.</li></ul>                                                                                                    |
| Interrupt loop does<br>not cause gate to<br>stop and reverse.                                      | <ul><li>a) Vehicle detector setup incorrectly</li><li>b) Defective vehicle loop detector</li></ul>                                                                                                    | <ul><li>a) Review Interrupt loop detector settings. Adjust settings as needed.</li><li>b) Replace defective Interrupt loop detector.</li></ul>                                                                                                    |

# TROUBLESHOOTING

# **TROUBLESHOOTING CHART** continued...

| SYMPTOM                                                                     | POSSIBLE CAUSES                                                                                                    | SOLUTIONS                                                                                                    |
|-----------------------------------------------------------------------------|----------------------------------------------------------------------------------------------------|----------------------------------------------------------------------------------------------------|
| Shadow loop does<br>not keep gate at<br>open limit.                         | <ul><li>a) Vehicle detector setup incorrectly</li><li>b) Defective vehicle loop detector</li></ul>                                                                                                    | <ul><li>a) Review Shadow loop detector settings. Adjust settings as needed.</li><li>b) Replace defective Shadow loop detector.</li></ul>                                                                                                    |
| Obstruction in<br>gate's path does not<br>cause gate to stop<br>and reverse | a) Force adjustment needed                                                                                                    | <ul> <li>a) Refer to the Adjustment section to conduct the obstruction test and perform<br/>the proper force adjustment that is needed.</li> </ul>                                                                                                    |
| Photoelectric<br>sensor does not<br>stop or reverse<br>gate.                | <ul><li>a) Incorrect photoelectric sensor wiring</li><li>b) Defective photoelectric sensor</li></ul>                                                                                                  | <ul><li>a) Check photoelectric sensor wiring. Retest that obstructing photoelectric sensor causes moving gate to stop, and may reverse direction.</li><li>b) Replace defective photoelectric sensor. Retest that obstructing photoelectric sensor causes moving gate to stop, and may reverse direction.</li></ul> |
| Edge Sensor does<br>not stop or reverse<br>gate.                            | <ul><li>a) Incorrect edge sensor wiring</li><li>b) Defective edge sensor</li></ul>                                                                                                    | <ul><li>a) Check edge sensor wiring. Retest that activating edge sensor causes moving gate to stop and reverse direction.</li><li>b) Replace defective edge sensor. Retest that activating edge sensor causes moving gate to stop and reverse direction.</li></ul>                                                 |
| Alarm sounds for 5<br>minutes or alarm<br>sounds with a<br>command.         | a) Double entrapment occurred (two<br>obstructions within a single activation)                                                                                                    | <ul> <li>a) Check for cause of entrapment (obstruction) detection and correct. Press the<br/>reset button to shut off alarm and reset the operator.</li> </ul>                                                                                                    |
| On dual-gate<br>system, incorrect<br>gate opens first or<br>closes first.   | a) Incorrect Bipart switch setting                                                                                                    | <ul> <li>a) Change setting of both operator's Bipart switch settings. One operator<br/>should have Bipart switch ON (operator that opens second) and the other<br/>operator should have Bipart switch OFF (operator that opens first)</li> </ul>                                                                   |
| Alarm beeps when running.                                                   | <ul><li>a) Expansion board setting</li><li>b) Constant pressure to open or close is given</li></ul>                                                                                                   | a) Pre-warning is set to "ON"<br>b) Constant pressure to open or closed is given                                                                                                    |
| Expansion board<br>function not<br>controlling gate.                        | <ul> <li>a) Defective main board to expansion<br/>board wiring</li> <li>b) Incorrect input wiring to expansion<br/>board</li> <li>c) Defective expansion board or defective<br/>main board</li> </ul> | <ul> <li>a) Check main board to expansion board wiring. If required, replace wire cable.</li> <li>b) Check wiring to all inputs on expansion board.</li> <li>c) Replace defective expansion board or defective main board</li> </ul>                                                                               |
| Maglock not<br>working correctly.                                           | a) Maglock wired incorrectly                                                                                                    | a) Check that Maglock is wired to N.C. and COM terminals. Check that Maglock<br>has power (do not power maglock from control board accessory power<br>terminals). If shorting lock's NO and COM wires does not activate Maglock,<br>then replace Maglock or Maglock wiring (refer to Wiring Diagrams).             |
| Solenoid lock not<br>working correctly.                                     | a) Solenoid wired incorrectly                                                                                                    | a) Check that Solenoid is wired to N.O. and COM terminals. Check that Solenoid<br>has power (do not power solenoid from control board accessory power<br>terminals). If shorting lock's NC and COM wires does not activate Solenoid,<br>then replace Solenoid lock or Solenoid wiring (refer to Wiring Diagrams).  |
| Quick Close not<br>working correctly.                                       | <ul><li>a) Quick Close setting incorrect</li><li>b) Interrupt loop detector</li><li>c) Defective Expansion board</li></ul>                                                                            | <ul><li>a) Check that Quick Close setting is ON</li><li>b) Check operation of Interrupt Loop detector</li><li>c) Replace defective Expansion board</li></ul>                                                                                                    |
| Anti-Tailgating not<br>working correctly.                                   | <ul><li>a) Anti-Tail setting incorrect</li><li>b) Interrupt loop detector</li><li>c) Defective Expansion board</li></ul>                                                                              | <ul><li>a) Check that Anti-Tail setting is ON</li><li>b) Check operation of Interrupt Loop detector</li><li>c) Replace defective Expansion board</li></ul>                                                                                                    |
| AUX Relay not<br>working correctly.                                         | <ul><li>a) AUX Relay setting incorrect</li><li>b) AUX Relay wiring incorrect</li><li>c) Defective Expansion board</li></ul>                                                                           | <ul> <li>a) Check AUX Relay switches settings</li> <li>b) Check that wiring is connected to either N.O. and COM or to N.C. and COM.</li> <li>c) Set AUX Relay to another setting and test. Replace defective expansion board.</li> </ul>                                                                           |

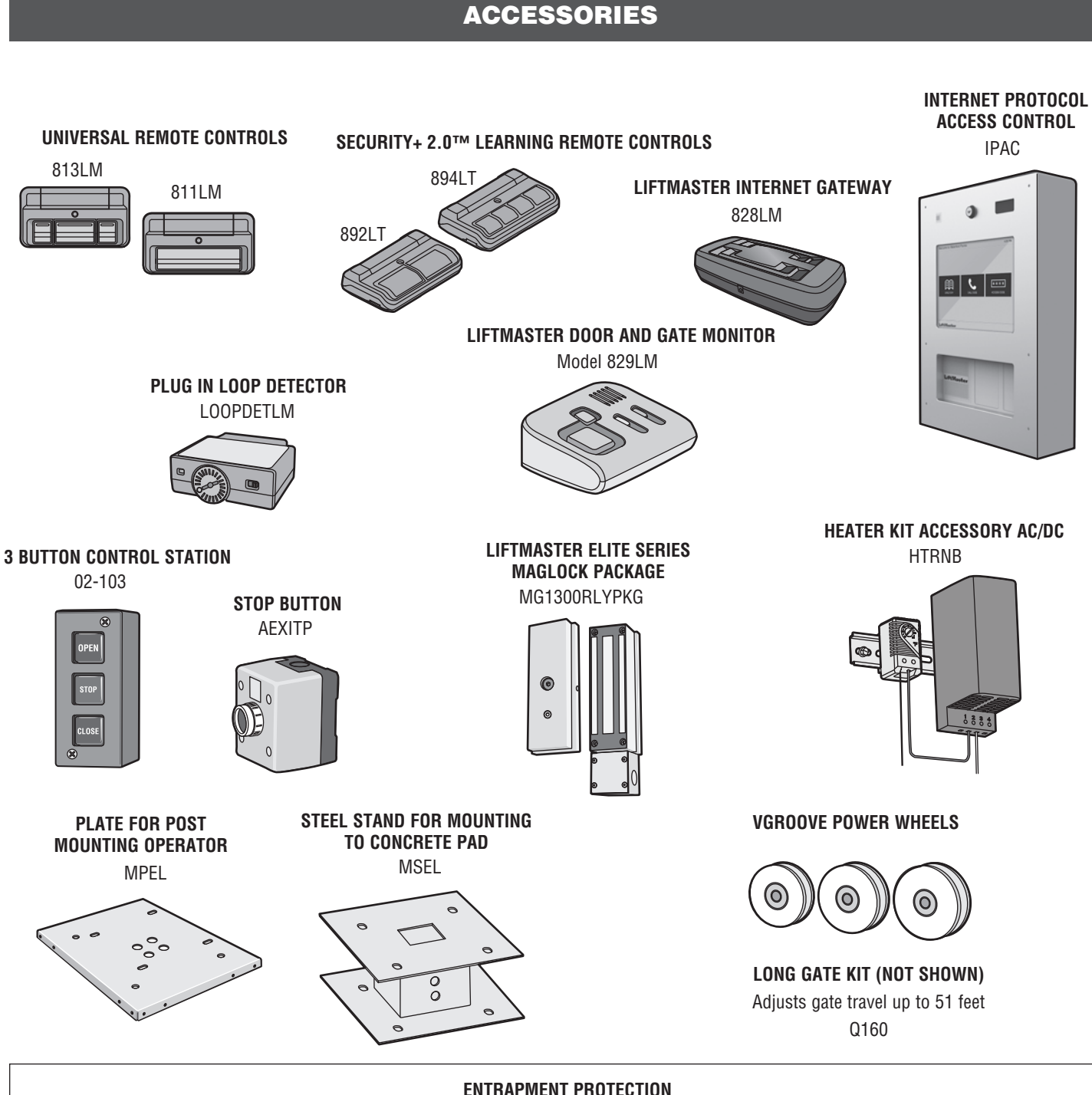

#### **ENTRAPMENT PROTECTION**

LiftMaster Monitored Through Beam Photoelectric Sensor (LMTBU) LiftMaster Monitored Retro Reflective Photoelectric Sensor (LMRRU) LiftMaster Monitored Wireless Edge Kit (Transmitter and Receiver) (LMWEKITU) LiftMaster Monitored Wireless Edge Transmitter (LMWETXU)

Large Profile Monitored Edge (L50)\*

Large Profile Ends Kit (pair) (L50E)\*\*

Large Profile Channel - PVC (8 ft) (L50CHP)\*\*

Large Profile Channel - Aluminum (8 ft) (L50CHAL)\*\*

Small Profile Monitored Edge (S50)\*

Small Profile Ends Kit (pair) (S50E)\*

Small Profile Channel - PVC (8 ft) (S50CHP)\*

Small Profile Channel - Aluminum (8 ft) (S50CHAL)\* Edge Cutting Tool (ETOOL)\*\* Wraparound Square Monitored Edge (4 ft) (WS4)\*\* Wraparound Square Monitored Edge (5 ft) (WS5)\*\* Wraparound Square Monitored Edge (6 ft) (WS6)\*\* Wraparound Round Monitored Edge (4 ft) (WR4)\*\* Wraparound Round Monitored Edge (5 ft) (WR5)\*\* Wraparound Round Monitored Edge (6 ft) (WR6)\*\*

Available November 2015

\* \* Available early 2016

# **REPAIR PARTS**

| NOT SHOWN                                                                                                    |                                                                                                    |
|----------------------------------------------------------------------------------------------------|----------------------------------------------------------------------------------------------------|
| #41 Chain (10 feet)                                                                                                    | 19-41240D                                                                                              |
| #40 Chain (10 feet)                                                                                                    | 19-40240D                                                                                              |
| #41 Chain (Nickel Plated)                                                                                                 | 19-41240D-NP                                                                                           |
| #41 Master Link                                                                                                    | 19-50307 <b>Cover</b>                                                                                  |
| #40 Master Link                                                                                                    | 19-50310                                                                                               |
| Plastic Standoffs for main control board (10 per bag)                                                                     | K77-37683                                                                                              |
| <b>Wire Harnesses</b> (main board to power board, main board to ground, main transformer, and power board to transformer) | ain board to K77-37693                                                                                 |
| Wire Harness (main board to expansion board)                                                                              | K94-34778                                                                                              |
| Reset Switch with ID                                                                                                    | K94-37468                                                                                              |
| Hardware Kit (chain bolt and chain bracket)                                                                               | K77-36764                                                                                              |
| Chain Bolt                                                                                                    | K07-50637                                                                                              |
| Limit S<br>K76-373<br>K15-35B13AXR                                                                                        | Switch Assembly<br>306<br>BPM CIIP<br>Drive Belt<br>K16-4L360<br>1 HP ONLY<br>Gear Pulley<br>K17-50095 |
| Limit Switch Chain<br>K19-35056<br>Drive Sprocket<br>K15-41B25LGH<br>Limit Switch<br>K23-50099                            | RPM Encoder<br>Board<br>K2A0878<br>Drive Belt<br>K16-4L230                                             |
| Limit Switch<br>Drive Sprocket<br>K15-35B17LGF<br>Gear Reducer and Brake<br>K32-37349                                     | Capacitor<br>K29C-65AU2415                                                                             |
| Alarm<br>K94-37461<br>Antenna and<br>Coaxial Cable<br>K77-37638<br>Power Board,1 Phase<br>K1D8402-1CC                     | <b>B D Notor</b><br>K20-1050B-1RS)                                                                     |
| Main Control Board<br>K1D6761-1CC                                                                                         | Ard<br>Electrical Box<br>Assembly<br>K75-37300-1<br>Brake Assembly<br>K77-37710<br>K77-37710           |
| Dust Guard Junction Box with (<br>K13-34729 Switch and Recept<br>K77-37709                                                | On/Off<br>tacle                                                                                        |

#### WARRANTY

#### 7 YEAR RESIDENTIAL / 5 YEAR COMMERCIAL LIMITED WARRANTY

LiftMaster ("Seller") warrants to the first purchaser of this product, for the structure in which this product is originally installed, that it is free from defect in materials and/or workmanship for a period of 7 year residential/ 5 year commercial from the date of purchase [and that the SL3000U is free from defect in materials and/or workmanship for a period of 7 year residential/ 5 year commercial from the date of purchase]. The proper operation of this product is dependent on your compliance with the instructions regarding installation, operation, maintenance and testing. Failure to comply strictly with those instructions will void this limited warranty in its entirety.

If, during the limited warranty period, this product appears to contain a defect covered by this limited warranty, call **1-800-528-2806**, toll free, before dismantling this product. Then send this product, pre-paid and insured, to our service center for warranty repair. You will be advised of shipping instructions when you call. Please include a brief description of the problem and a dated proof-of-purchase receipt with any product returned for warranty repair. Products returned to Seller for warranty repair, which upon receipt by Seller are confirmed to be defective and covered by this limited warranty, will be repaired or replaced (at Seller's sole option) at no cost to you and returned pre-paid. Defective parts will be repaired or replaced with new or factory-rebuilt parts at Seller's sole option.

ALL IMPLIED WARRANTIES FOR THE PRODUCT, INCLUDING BUT NOT LIMITED TO ANY IMPLIED WARRANTIES OF MERCHANTABILITY AND FITNESS FOR A PARTICULAR PURPOSE, ARE LIMITED IN DURATION TO THE 7 YEAR RESIDENTIAL/5 YEAR COMMERCIAL LIMITED WARRANTY PERIOD SET FORTH ABOVE [EXCEPT THE IMPLIED WARRANTIES WITH RESPECT TO THE SL3000U, WHICH ARE LIMITED IN DURATION TO THE 7 YEAR RESIDENTIAL/5 YEAR COMMERCIAL LIMITED WARRANTY PERIOD FOR THE SL3000U], AND NO IMPLIED WARRANTIES WILL EXIST OR APPLY AFTER SUCH PERIOD. Some states do not allow limitations on how long an implied warranty lasts, so the above limitation may not apply to you. THIS LIMITED WARRANTY DOES NOT COVER NON-DEFECT DAMAGE, DAMAGE CAUSED BY IMPROPER INSTALLATION, OPERATION OR CARE (INCLUDING, BUT NOT LIMITED TO ABUSE, MISUSE, FAILURE TO PROVIDE REASONABLE AND NECESSARY MAINTENANCE, UNAUTHORIZED REPAIRS OR ANY ALTERATIONS TO THIS PRODUCT), LABOR CHARGES FOR REINSTALLING A REPAIRED OR REPLACED UNIT, OR REPLACEMENT OF BATTERIES.

THIS LIMITED WARRANTY DOES NOT COVER ANY PROBLEMS WITH, OR RELATING TO, THE GATE OR GATE HARDWARE, INCLUDING BUT NOT LIMITED TO THE GATE SPRINGS, GATE ROLLERS, GATE ALIGNMENT OR HINGES. THIS LIMITED WARRANTY ALSO DOES NOT COVER ANY PROBLEMS CAUSED BY INTERFERENCE. ANY SERVICE CALL THAT DETERMINES THE PROBLEM HAS BEEN CAUSED BY ANY OF THESE ITEMS COULD RESULT IN A FEE TO YOU.

UNDER NO CIRCUMSTANCES SHALL SELLER BE LIABLE FOR CONSEQUENTIAL, INCIDENTAL OR SPECIAL DAMAGES ARISING IN CONNECTION WITH USE, OR INABILITY TO USE, THIS PRODUCT. IN NO EVENT SHALL SELLER'S LIABILITY FOR BREACH OF WARRANTY, BREACH OF CONTRACT, NEGLIGENCE OR STRICT LIABILITY EXCEED THE COST OF THE PRODUCT COVERED HEREBY. NO PERSON IS AUTHORIZED TO ASSUME FOR US ANY OTHER LIABILITY IN CONNECTION WITH THE SALE OF THIS PRODUCT.

Some states do not allow the exclusion or limitation of consequential, incidental or special damages, so the above limitation or exclusion may not apply to you. This limited warranty gives you specific legal rights, and you may also have other rights which vary from state to state.

845 Larch Avenue Elmhurst, Illinois 60126-1196 LiftMaster.com